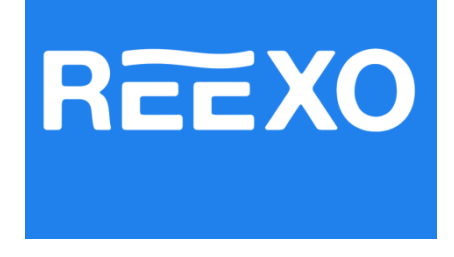

## Инструкция по подключению по Wi-Fi тепловых насосов

## **Reexo NeoLine**

Тепловой насос оснащен модулем Wi-Fi. При установке соединения по Wi-Fi, доступно управление тепловым насосом через мобильное приложение или веб-интерфейс.

Для сопряжения теплового насоса по Wi-Fi используйте данное руководство.

Шаг 1. Скачайте и установите мобильное приложение Smart Life в AppStore или Google Play.

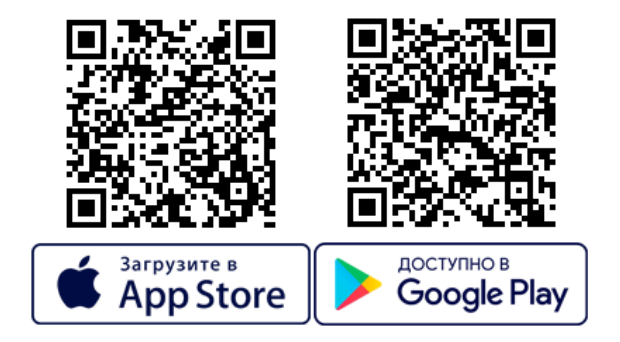

Шаг 2. Войдите в приложение Smart Life с использованием существующей учетной записью или создайте новую

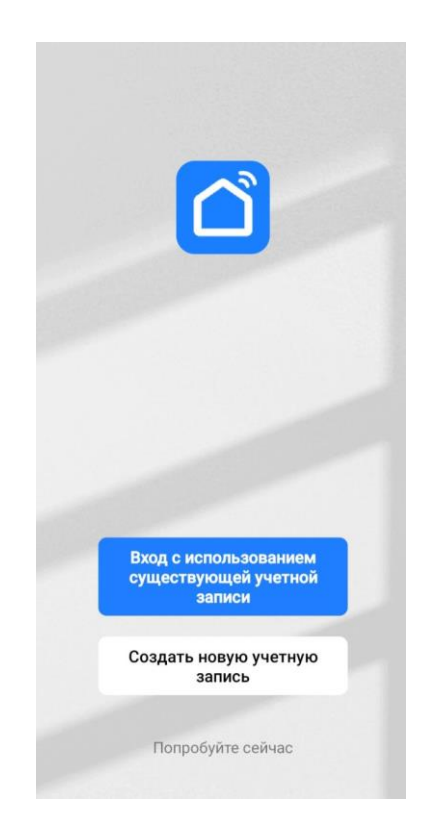

## Примечание:

а. Мобильный телефон должен быть подключен к точке доступа Wi-Fi с частотой 2,4 ГГц

b. Тепловой насос должен находится в зоне действия сети Wi-Fi (слишком слабый сигнал может повлиять на стабильность подключения)

с. Для подключения теплового насоса к сети, будет требоваться пароль точки доступа Wi-Fi

d. Рекомендуется предоставить приложению необходимые разрешения: географическое местоположение, доступ к сети Wi-Fi и Bluetooth и m.d.

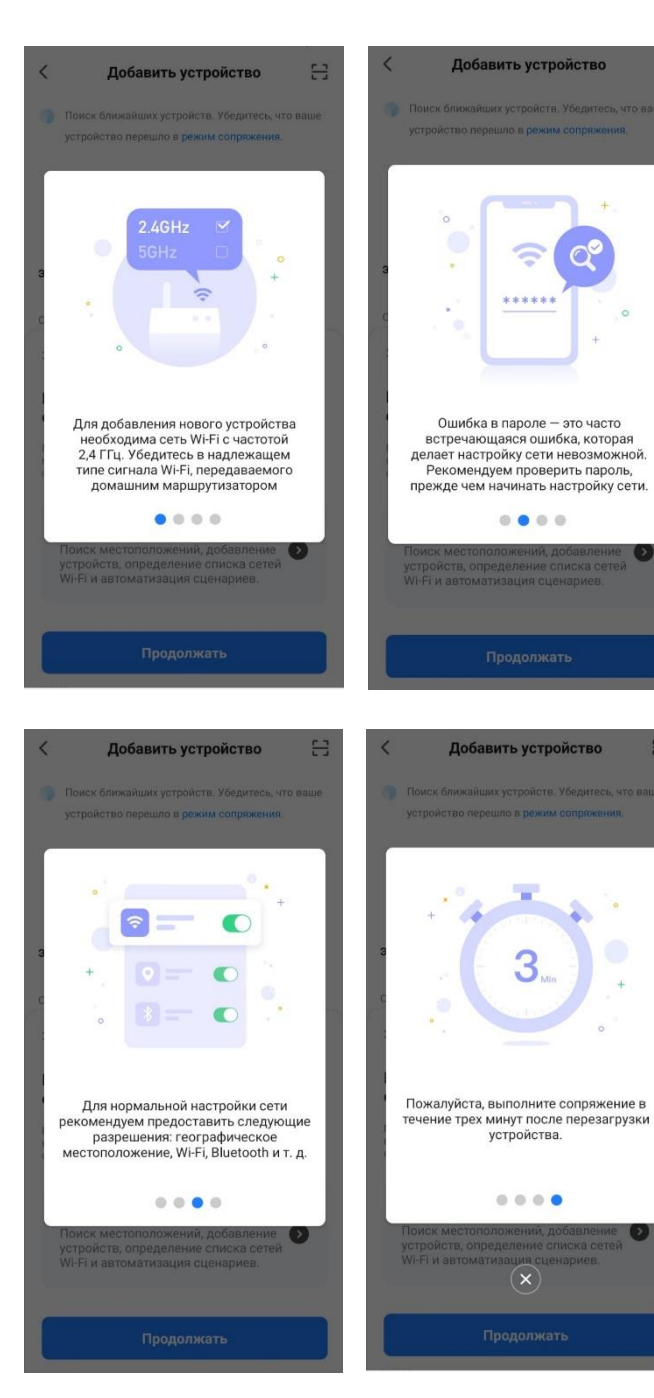

Шаг 3. Добавьте новое устройство

- нажмите кнопку «добавить устройство» или «+» (вверху экрана),
- в появившемся окне в разделе «другое», выбрать «Другое Wi-Fi»
- убедитесь, что подключаемое устройство находится в режиме сопряжения (индикатор должен быстро мигать – для перехода в режим сопряжения необходимо одновременно нажать и удерживать в течение 3 секунд кнопки Фи )
- выберете из списка необходимое для подключения устройство

| < €                                                       | <                     | Добавить устройство  |                                                             | @ H                                                         |
|-----------------------------------------------------------|-----------------------|----------------------|-------------------------------------------------------------|-------------------------------------------------------------|
|                                                           | Крупная<br>бытовая    |                      | другое                                                      |                                                             |
|                                                           | Мелкая<br>бытовая     | (:                   |                                                             |                                                             |
| * 00                                                      | Кухонные<br>приборы   | Коннектор<br>(Wi-Fi) | Универс<br>альный<br>пульт диста<br>нционного<br>управления | Универс<br>альный<br>пульт диста<br>нционного<br>управления |
|                                                           | Здоровье<br>и спорт   |                      |                                                             | (Wi-Fi + BLE)                                               |
| Нет устройства, пожалуйста, добавьте устройства           | Видеонабл<br>юдение   | Коннектор            | другое<br>(Wi-Fi)                                           | другое<br>(Zigbee)                                          |
| Довавить устроиство                                       | Управ<br>ление шл     |                      |                                                             |                                                             |
|                                                           | Путешест<br>вие на от | Другое<br>(BLE)      | другое<br>(NB-IoT)                                          | другое                                                      |
|                                                           | Энергия               |                      |                                                             | BUSY                                                        |
|                                                           | Развлечен<br>ия       | Умный<br>динамик     | Малый лифт<br>(Wi-Fi)                                       | Планшет<br>для конфере<br>нций                              |
|                                                           | Промышл<br>енность "  |                      |                                                             |                                                             |
| <ul> <li>Сценарий Умный режим</li> <li>Профиль</li> </ul> | Другое                |                      |                                                             |                                                             |
|                                                           | ×                     |                      |                                                             |                                                             |

Добавление устройства ...

Поллерживайте сеть в стабильном

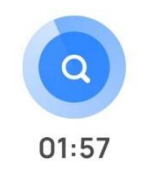

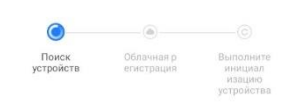

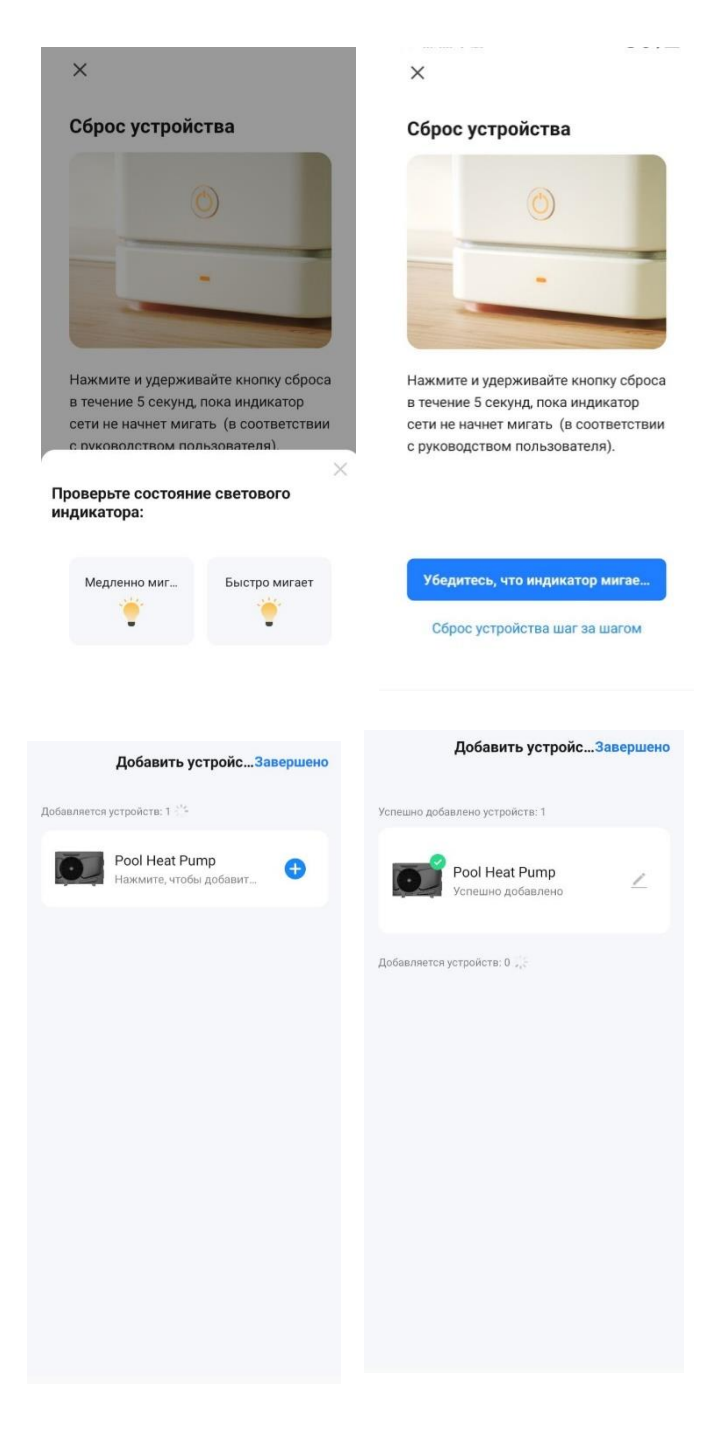

Шаг 4. После успешного подключения на панели загорится индикатор сети Wi-Fi

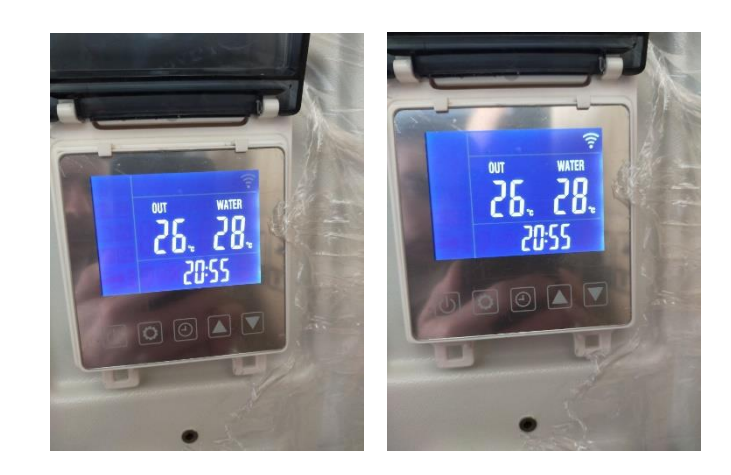

Шаг 5. В приложение возможно управлять параметрами теплого насоса

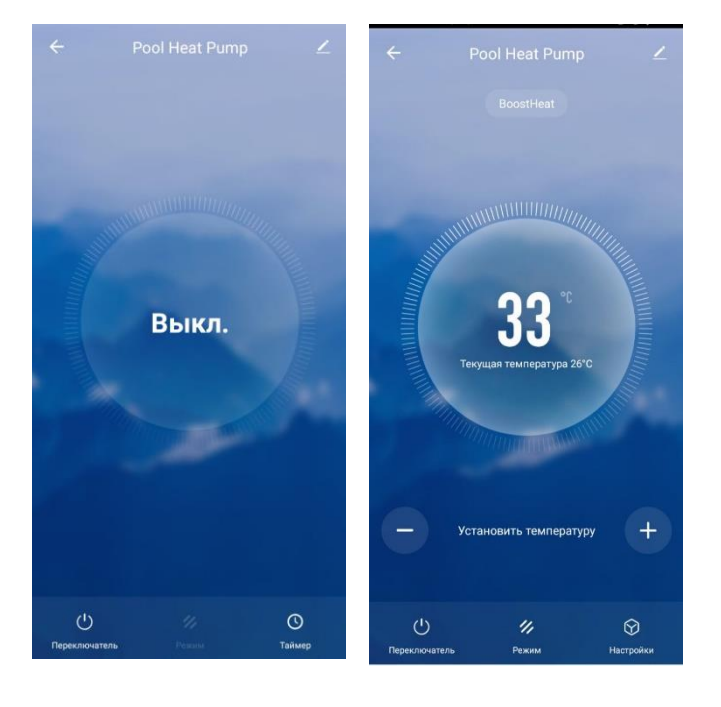